# MATLABの基本的な使い方

#### 担当: 高安 亮紀

#### MATLABについて

#### MATLABとは、

科学技術計算のための高性能プログラミング言語

■ 特徴

- 配列が基本データ型
- ・ ベクトル(1次元配列)、行列(2次元配列)
- 対話的システム
- ・ 豊富な関数ライブラリとグラフィックツール
- ・ 同様の機能を持ったフリーソフトのScilab、Octaveがある

■ 使用される主な分野

数値計算、シミュレーション、信号処理、グラフィックス等

#### MATLABの基本的な使い方1

#### ◆ コマンドウィンドウにプログラムを打ち込み、リターン。

>> a=1, b=2, c=a+b <⊅ a = 1. b = 2. c = 3.

#### ◆ 行末に3つのピリオドを入力すると改行可能

```
>> a=1+2+3 ... √
+4+5 √
```

a = 15

#### MATLABの基本的な使い方2

# ◆ M-fileにプログラムを保存して実行 (コンパイルやリンクは必要ない)

>> edit filename 🖉 とコマンドウィンドウに入力すると、エディタが立ち上がる

例) >> edit test1.m <┚ test1.m (エディタで下記を入力後、保存)

function c = test1(a,b)c = a + b

コマンドウィンドウで関数を実行する >> test1(a,b) <<sup>□</sup> ans = 3.

#### MATLAB 記述ルール

#### ◆ コメントなど

※コメントを表す(%以降が行末までコメントになる)。

 ・ 結果の非表示
 ・ 式の終わりにセミコロン「;」をつける

 M) >> a=1, b=3;

■ 大文字と小文字

MATLABでは、C言語と同様に大文字と小文字を区別する

#### ベクトル・行列の生成方法

■列の区切り:半角スペース(またはカンマ) ■行の区切り:;「セミコロン」

>> x=[1; 2; 3]

х =

1. 2.

3.

- >> A=[1 2 3; 4 5 6; 7 8 10] A =
  - 1. 2. 3.
  - 4. 5. 6.
  - 7. 8. 10.

■関数linspaceを使用して、初期値、最終値、要素数を指定し、ベクトルを生成 >> linspace(1,9,5) ans =

1. 3. 5. 7. 9.

# 配列要素の指定

- Aのi行j列の要素はA(i,j)と指定
   A =
  - 1. 2. 3.
  - 4. 5. 6.
  - 7. 8. 10.
- >> A(2,2)
- ans =
  - 5.
- A(m,:)でm行の要素、A(:,n)でn列の要素を指定
   >> A(2,:)

   ans =
   4. 5. 6.

   >> A(:,1)

   ans =
   1.
   4.
  - 7.

| 行ちる                    |            |                      |                         |
|------------------------|------------|----------------------|-------------------------|
| 1丁列の演                  | .异         | 注2)Macの場合、バッ         | ックスラッシュは option+¥       |
|                        |            |                      |                         |
| ■行列A, Bについて            | 、行列演算ができる。 | 注)¥マークは、<br>バックスラッシュ | Windows以外では<br>、へで表示される |
| >> A=[1 2 ;3 4]<br>A = | ■足し算 +     |                      |                         |
|                        |            | ■左除算 ¥               | ■Aのべき乗 ^                |
| 1. 2.                  |            | (inv(A) * Bとほぼ同じ)    | >> A^2                  |
| 3. 4.                  | 10 12      | >> A ¥ B             | ans =                   |
|                        | 10. 12.    | ans =                | 7. 10.                  |
| >> B=[5 6 ;7 8]        | ■引き算 -     | -34.                 | 15. 22.                 |
| B =                    | >> A - B   | 4. 5.                | ■土役転置!                  |
|                        | ans =      | ■右除算 /               | ■バ (文 +ム (兰<br>>> A'    |
| 5. 6.                  | - 4 4.     | (A * inv(B)とほぼ同じ)    | ans =                   |
| 7. 8.                  | - 4 4.     | >> A / B             | 1. 3.                   |
|                        |            | ans =                | 2. 4.                   |
|                        | ■掛け算*      | 3 2.                 |                         |
|                        | >>         | 2 1. 演算子(            | の前にピリオドを付けると            |
|                        | ans =      | 要素ごと                 | この演算になるものが              |
|                        | 19. 22.    | 多い。A                 | .*Bなど試してみよう             |
|                        | 43. 50.    |                      |                         |

#### 比較演算子·論理演算子

■条件式を作成する際に用いる。 オペランド(演算対象)が行列の場合、演算は要素ごとに適用され、結果も行列となる。

| 種類        | 記号 | 意味                     |
|-----------|----|------------------------|
| 比較<br>演算子 | >  | より大きい                  |
|           | <  | より小さい                  |
|           | >= | 以上                     |
|           | <= | 以下                     |
|           | == | 等しい                    |
|           | ~= | 等しくない(最初の記号はチルダ)       |
| 論理<br>演算子 | && | かつ                     |
|           |    | または (shift + ¥キーを2回入力) |

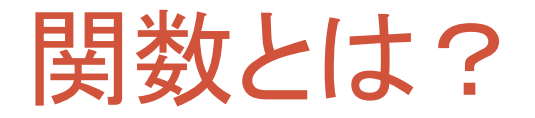

- MATLABでは、色々な関数が使える。
  - 組み込み関数(元から用意されている関数)
    - ◆ sin(x), log(x) など
  - ユーザー関数(自分で作成する関数)
  - インライン関数

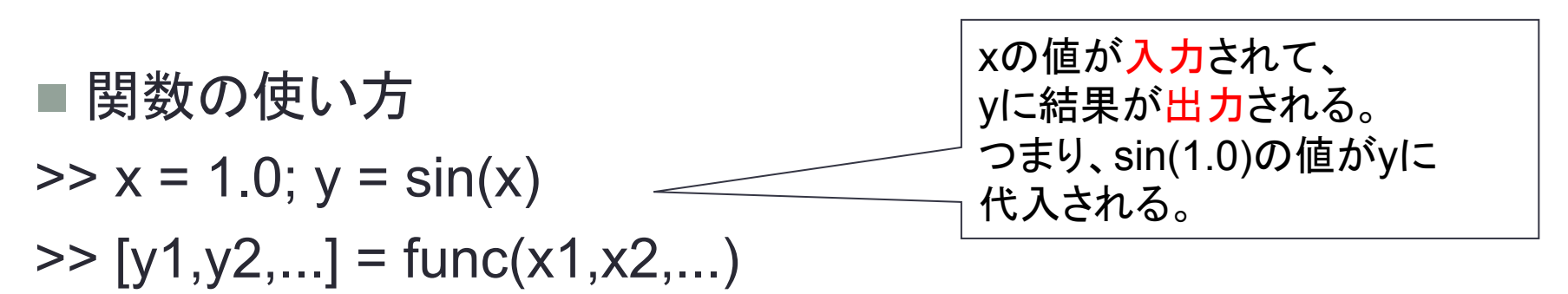

#### ユーザー関数の作成方法

- 1. エディタを開く。 >> edit test2
- 2. 関数の内容を自分で書く(次ページで説明)。

| function [x,y] = test2(a,b,c) | 注)コマンドウィンドウで使った変数を     |
|-------------------------------|------------------------|
| x = a + b;                    | そのまま関数の中で使うことはできません。   |
| y = a - c;                    | (同じ名前の変数にしても、別々のものになる) |

- 3. 保存する(ファイル名は、test2.mのようにする)。
- 4. コマンドウィンドウで関数を使ってみる。

>> a = 5; b = 2; c = 1; [r,s] = test2(a,b,c)

補足)ユーザー関数の中から、組み込み関数や他のユーザー関数を 呼び出すこともできます。

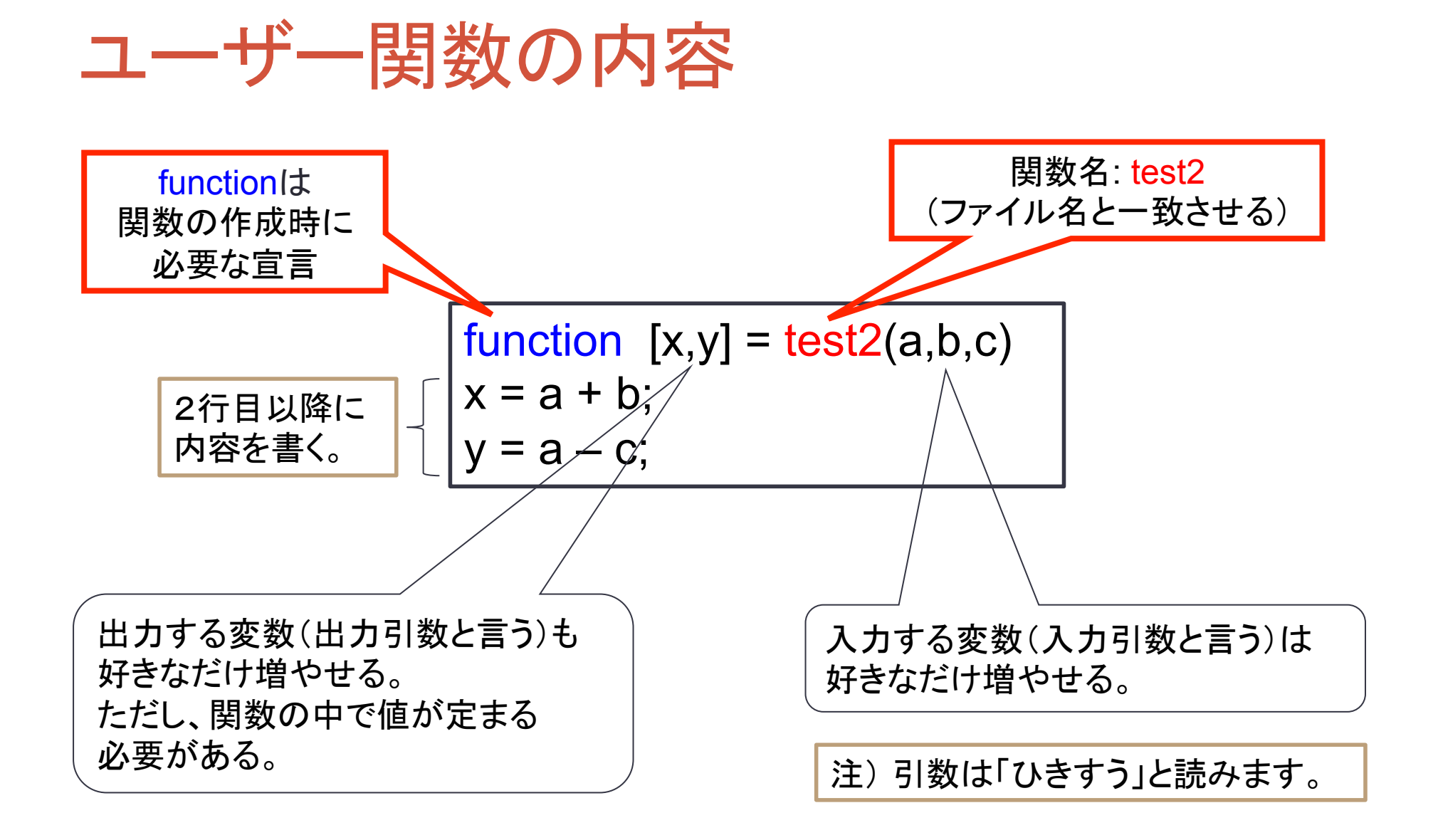

#### 練習問題: 簡単な関数を作成する

◆ aとbを入力したら、a + b, a – b, a × b, a / b の結果をすべて出力 する関数test3を作成してみよう。

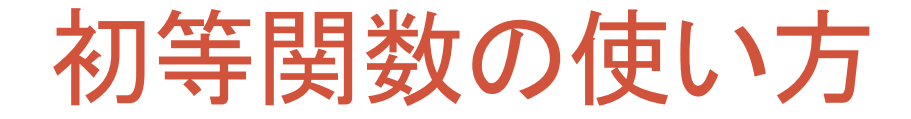

■MATLABでは、多数の組み込み関数が使用できる。ベクトルや行列の入 カにも対応するものが多い。 >> x=[1 2] x = 1. 2.

#### ■正弦

■対数関数 >> log(x) ans = 0. 0.6931472 ■指数関数 >> exp(x) ans = 2.7182818 7.3890561

# 行列演算に関する関数の使い方

#### ■様々な行列演算

A = 1. 2. 3. 4.

■逆行列 >> R=inv(A) R = - 2. 1. 1.5 - 0.5

■ m行n列で要素がすべて1の行列
 >> d=ones(2,3)

d =

1. 1. 1.

m行n列で要素がすべてOの行列
 >> d=zeros(2,1)
 0.
 0.
 m行n列の単位行列
 >> E=eye(2)
 E =
 1. 0.
 0. 1.

# 2次元グラフィックス(1)

#### ■plotで、2次元のグラフを表示。グラフはFigure1というウィンドウに表示される。 ※plotの度に上書きされる。

- >> x=linspace(0,2\*pi,100);
- >> plot(x,sin(x));
- >> plot(x,cos(x));

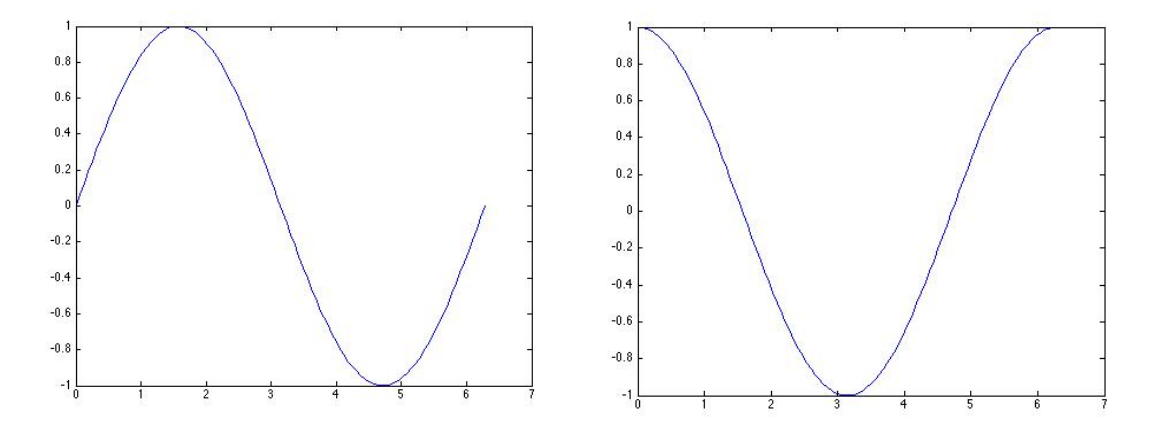

■Figure1を「Save as」で保存(別名で保存)。 jpg形式などで保存することが可能。

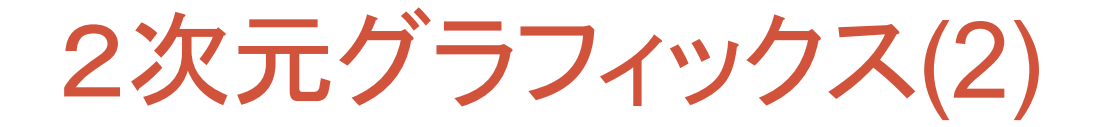

■ezplotで、関数のグラフを表示。グラフはFigure1というウィンドウに表示される。 ※hold on で重ねてグラフを表示可能。(hold offで解除)

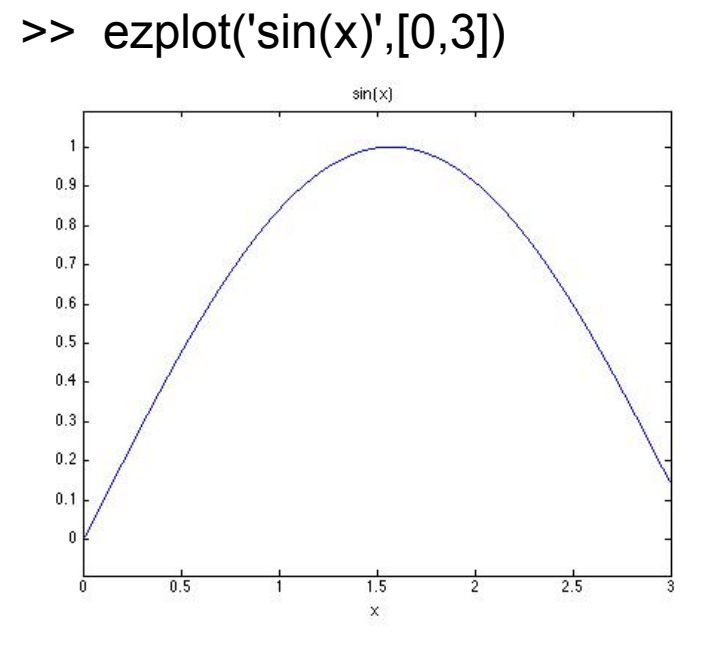

>> hold on

- >> ezplot('sin(x)',[0,6.28])
- >> ezplot('cos(x)',[0,6.28])

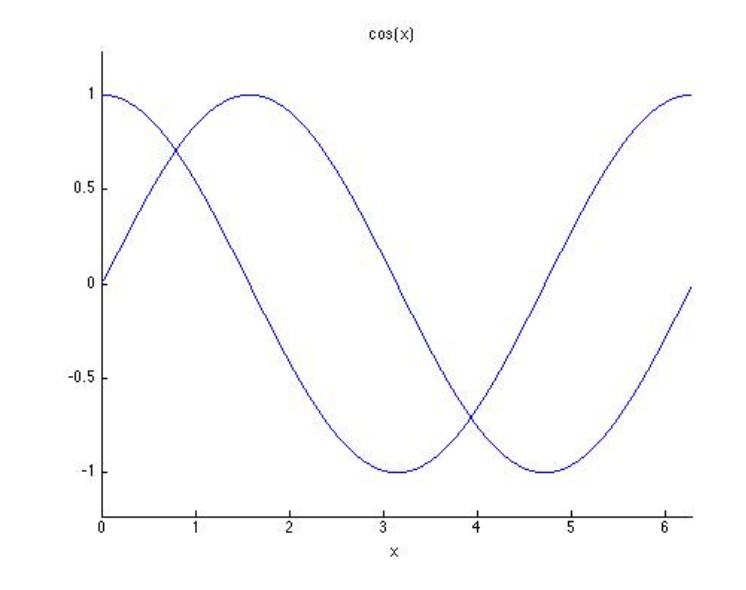

3次元グラフィックス(1)

■tの範囲を、「meshgrid」関数でxy座標に変換。 描画したい関数「z=sin(x)+cos(y/2)」を計算し、 「mesh」関数で3次元グラフィックスを表示 (グラフの保存方法は、2次元と同様)

- >> t=linspace(0,10,40);
- >> [x,y]=meshgrid(t,t);
- >> z=sin(x)+cos(y/2);
- >> mesh(x,y,z);

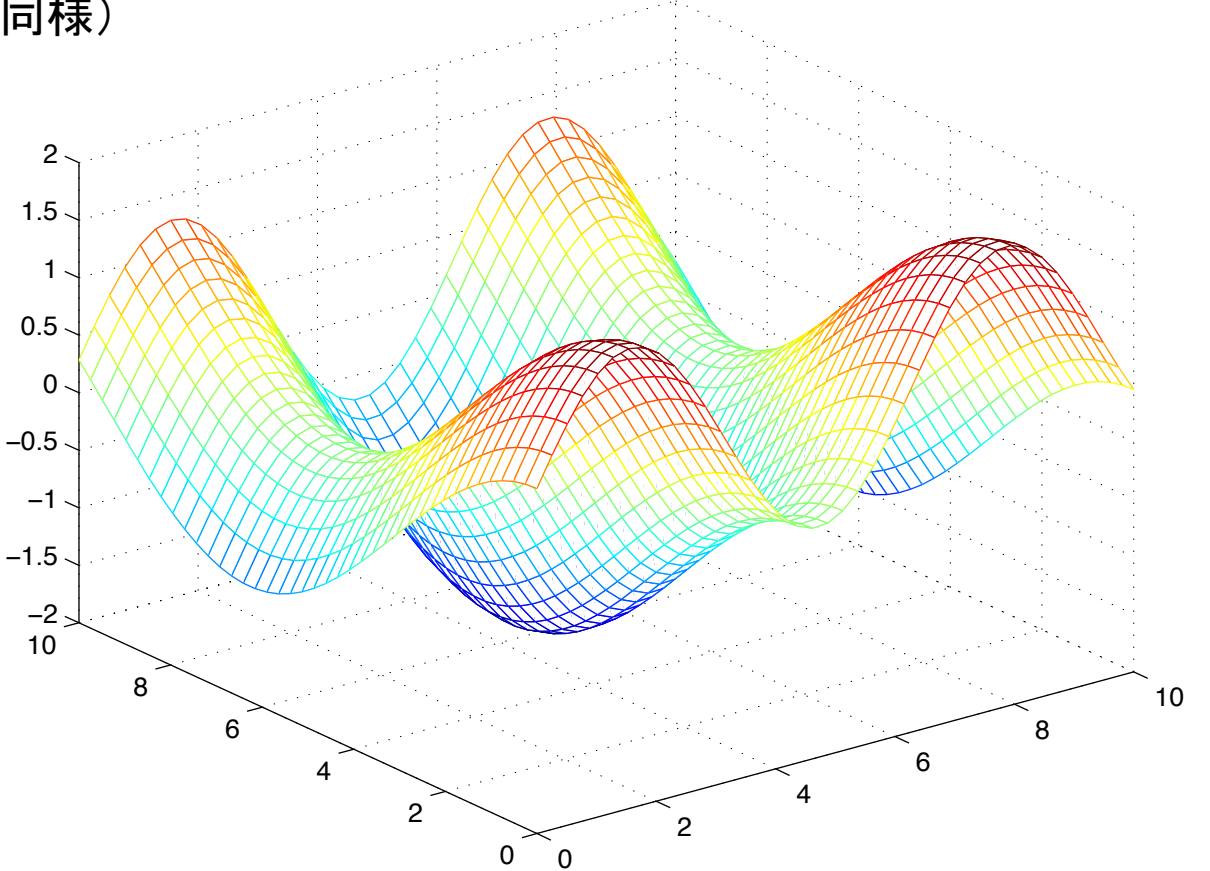

3次元グラフィックス(2)

■「ezplot3」関数で簡単な3次元グラフィックスを描画可能。
 ezplot3(x,y,z,[min,max])は、領域min < t < maxで、</li>
 曲線 x = x(t), y = y(t),z = z(t)をプロットします。
 (デフォルトの領域 0 < t < 2π)</li>

>> ezplot3('sin(t)','cos(t)','t')

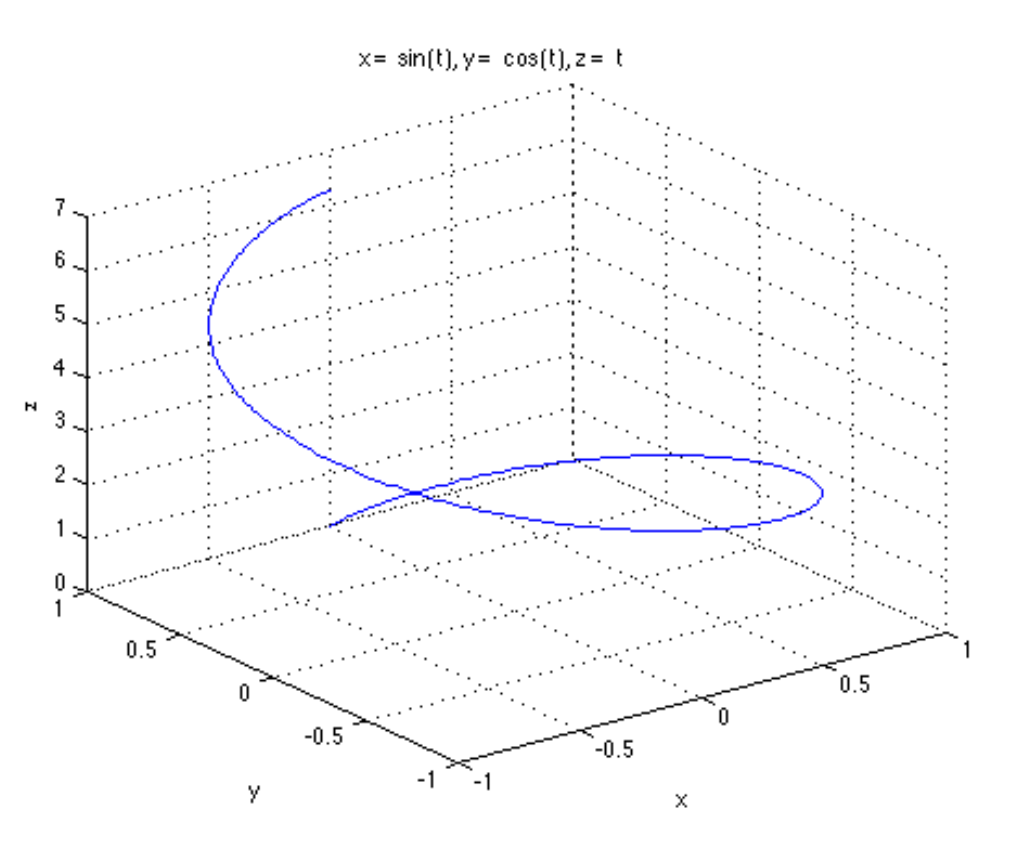

# 【参考】 関数一覧: 行列生成 関数

| 関数名      | 。<br>1993年1月1日日前,1993年1月1日日前,1993年1月1日日前,1993年1月1日日前,1993年1月1日日前,1993年1月1日日前,1993年1月1日日前,1993年1月1日日前,1993年1月1日日前,19 |
|----------|----------------------------------------------------------------------------------------------------|
| zeros    | 要素がすべてゼロの行列を作成                                                                                                    |
| ones     | 要素がすべて1の行列を作成                                                                                                    |
| еуе      | 単位行列を作成                                                                                                    |
| diag     | 入力がベクトルの場合は対角行列を作成<br>入力が行列の場合は、対角要素を抽出                                                                             |
| magic    | 1 から n^2 までの整数を使用して、行方向と列方向の和が等しくなる n 行 n 列の行列を作成                                                                   |
| rand     | A = rand(n) は、開区間 (0,1) 上の標準一様分布から導き出される疑似乱数値を含む n 行 n 列の<br>行列を作成                                                  |
| randn    | A = randn(n) は、標準正規分布から導き出される疑似乱数値を含む n 行 n 列の行列を作成                                                                 |
| linspace | y = linspace(a,b) は、a と b. の間で、線形に等間隔な 100 点の行ベクトル y を作成<br>y = linspace(a,b,n) は、a と b の間で、線形に等間隔な n 点の行ベクトル y を作成 |

# 【参考】 関数一覧: 行列関数

| 関数名             | 説明                                                                                                    |
|-----------------|----------------------------------------------------------------------------------------------------|
| ¥<br>(mldivide) | X = A ¥ B で、行列方程式 AX = B を X について解く。 X = inv(A) * B とほぼ同じ。<br>(¥マークは、Windows以外ではバックスラッシュ\で表示される)      |
| /<br>(mrdivide) | X = A / B で、行列方程式 XB = A を X について解く。 X = A * inv(B) とほぼ同じ。                                            |
| det             | 行列式を計算                                                                                                |
| rank            | 行列のランクの計算                                                                                             |
| lu              | [L,U,P] = lu(A) は、P*A = L*U となる下三角行列 L、上三角行列 U、置換行列 P を計算                                             |
| qr              | [Q,R] = qr(A) は、A が m 行 n 列とすると、 A = Q*R となるような、m 行 n 列の上三角行列 R と<br>m 行 m 列の直交行列(複素の場合はユニタリ行列) Q を計算 |
| eig             | d = eig(A) は、行列 A のすべての固有値を計算。<br>[X,D] = eig(A) は、固有ベクトルを並べた行列 X と固有値を並べた対角行列 D を計算。                 |

# 【参考】関数一覧:初等関数など

| 関数名   | ,我们就是我们的问题,我们就是我们的问题,我们就是我们的问题,我们就是我们就是我们的问题。"<br>第1993年,我们就是我们的我们就是我们的我们就是我们的我们就是我们的我们就是我们的我们就是我们的我们就是我们的我们就是我们的我们就是我们的我们就是我们的我们就是 |
|-------|----------------------------------------------------------------------------------------------------|
| sin   | 正弦                                                                                                    |
| ехр   | 指数関数(自然対数の底eのべき乗)                                                                                                    |
| log10 | 対数(底が10)※logは自然対数                                                                                                    |
| sqrt  | 平方根                                                                                                    |
| round | 要素を最も近い整数に丸める                                                                                                    |
| min   | 最小値<br>・Aがベクトルの場合、min(A) は A の最小要素を返す<br>・A が行列の場合、min(A) は、A の列をベクトルとして取り扱い、各列の最小要素を含む行ベクトルを返す                                     |
| max   | 最大値<br>・A がベクトルの場合、max(A) は A の最大要素を返す<br>・A が行列の場合、max(A) は、A の列をベクトルとして取り扱い、各列の最大要素を含む行ベクトルを返す。                                   |
| mean  | 平均値<br>・A がベクトルの場合、mean(A) は A の平均値を返す<br>・A が行列の場合、mean(A) は、A の列をベクトルとして取り扱い、平均値からなる行ベクトルを返す                                      |
| std   | 標準偏差<br>・s = std(X) は X がベクトルのとき、上記の (1) を使用して標準偏差を計算<br>・Xが行列の場合、std(X) は X の各列の要素の標準偏差を含む行ベクトルを返す                                 |
| sum   | 総和<br>・A がベクトルの場合、sum(A) は要素の和を計算<br>・A が行列の場合、sum(A) は A の列をベクトルとして扱い、各列の和を行ベクトルとして返す                                              |

プログラミング

■MATLABでプログラミングを行う方法を説明する。 前述した組み込み関数や演算も組み合わせ、 プログラム(Mファイル)を簡単に作成することができる。

スクリプトによるプログラミング
 MATLABの命令を並べておくだけでプログラムを作る方法。
 実行するときは、コマンドウィンドウに、ファイル名を入力する。

・関数を定義することによるプログラミング
 新しい関数を定義することによって、組み込み関数と同様に
 使用することができる。

注) 関数名とファイル名は一致させる必要がある。 たとえば、関数名がfunc1なら、ファイル名はfunc1.mのようにする。 23

プログラミング例

#### 例1)連立一次方程式Ax=bの解を求めるスクリプト

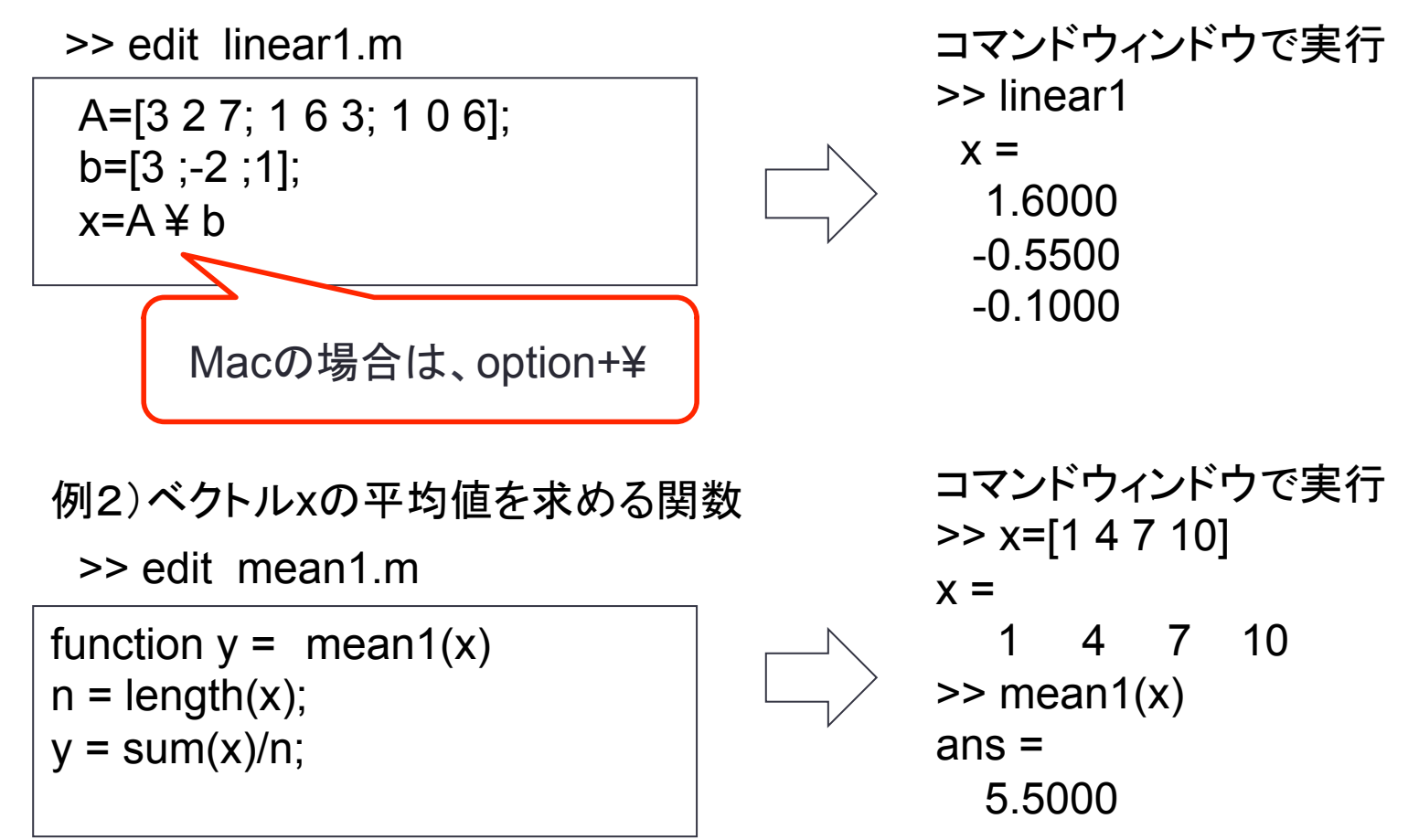

24

### 制御(繰り返し、条件分岐)

#### ■プログラムをする際に重要となる制御文

| 制御文              | 機能                        | 使用例                                                  |
|------------------|---------------------------|------------------------------------------------------|
| for              | 指定回数の繰り返し                 | for ループ変数=ループの範囲<br>命令<br>end                        |
| while            | 不定回数の繰り返し                 | while 終了条件<br>命令<br>end                              |
| if, elseif, else | 条件実行                      | if 条件式<br>命令<br>end                                  |
| switch, case     | 条件式に基づき、case文で実行を切り替<br>え | switch 変数<br>case 条件<br>命令<br>otherwise<br>命令<br>end |

#### for文

■ for文は繰り返す回数・範囲等繰り返しの設定をします。

■ 典型的な形式(1) XをYからZまで1ずつ増加させながら処理を繰り返す

■ 典型的な形式(2) XをYからZまでWずつ増加させながら処理を繰り返す

for X=Y:W:Z (処理) end

- (例) ・ for i=1:2:10 (1から10まで2刻みで増加させ、10を超えない 間は繰り返す)
  - for i=10:-1:1(10から1まで-1刻みで減少させ、1になるまで 繰り返す)

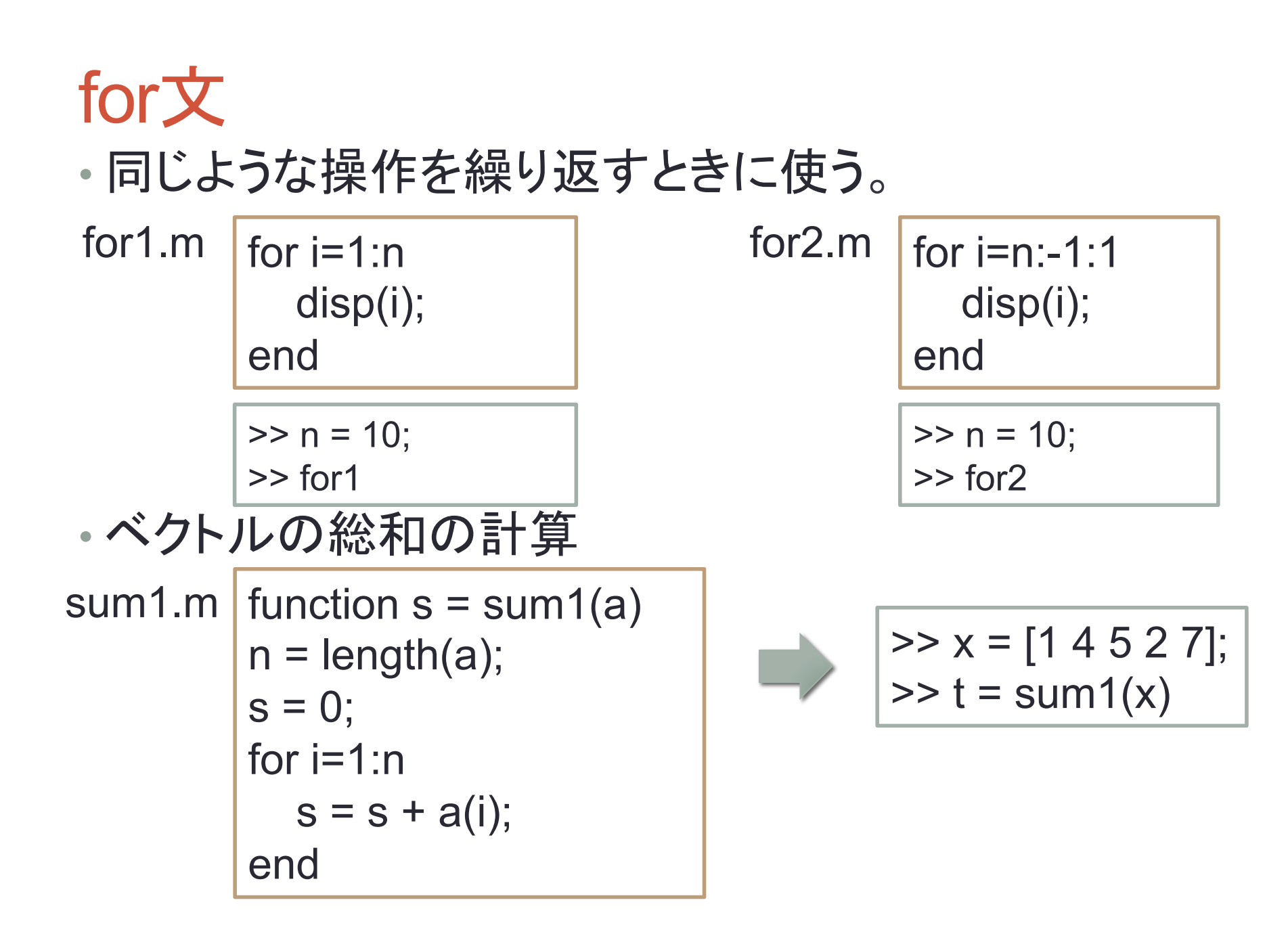

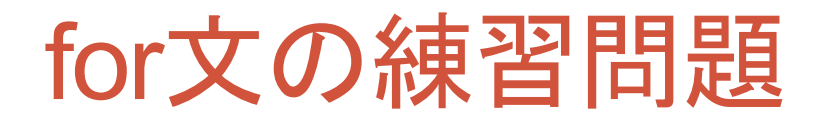

1. nを設定したとき、コマンドウィンドウに1からnまでを1つおきに表 示するスクリプト for3.m を作成しよう。

| >> n=7; |  |
|---------|--|
| >> for3 |  |
| 1       |  |
| 3       |  |
| 5       |  |
| 7       |  |

- 2. 1のスクリプトをもとに、nを入力とする関数 for4 を作成しよう。
- 3. ベクトルの内積を計算する関数 dot1 を作成して、正しく動くか試してみよう。

#### while文

■while文は、継続条件を指定し、不定回数の繰り返しを行います。

(例)eps1.m (1.0 からつぎに大きい浮動小数点数までの距離を確かめるスクリプト)

| Eps = 1;                               |                                   |
|----------------------------------------|-----------------------------------|
| while 1+Eps > 1<br>Eps = Eps/2;<br>end | <br>Epsが1より大きい間は、<br>Eps/2を処理し続ける |
| Eps = Eps*2                            |                                   |

実行結果 >> eps1 Eps = 2.2204e-16 29

#### if文

■条件式は、変数と演算子の組み合わせとして表現されます。(演算子はp.9参照) (例)もし変数 x が10以上の時、kの値を1増加させる

if x >= 10

$$k = k + 1;$$

end

■if文をさらに細かく制御したい場合、else や elseif を使用する

もし条件1が真であれば、命令1を実行、 条件1が偽であれば、条件2を見て、真であれば、命令2を実行、 さらに条件2も偽であれば、命令3を実行

if 条件1 命令1 elseif 条件2 命令2 else 命令3 end 30

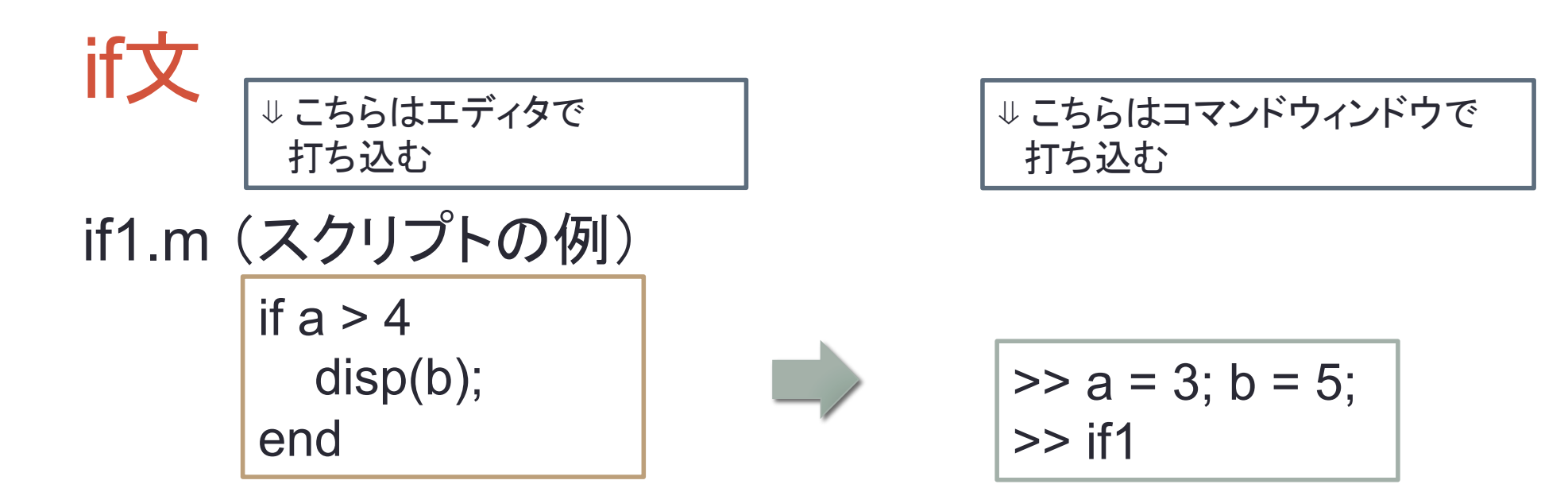

if2.m(関数の例)

function c = if2(a,b) if a > b c = a + b; else c = a - b; end

### switch文

■式に基づき case 間で実行を切り替えます

(例) evenodd.m 偶数と奇数を確かめる関数

| switch mod(n 2)                                                                                       | · - ( |
|----------------------------------------------------------------------------------------------------|-------|
| case 0<br>disp('even number');<br>case 1<br>disp('odd number');<br>otherwise<br>disp('error');<br>end | )     |

インライン関数(1)

■MATLABではインライン関数を自分で定義できる。

たとえば、f(x) = e<sup>x</sup> sin(10x)を定義する場合は

```
>> f=inline('exp(-x)*sin(10*x)')
```

のようにすれば良い。

このとき、f(3)は

>> f(3) ans = -0.0492

のように計算できる。

# インライン関数(2)

■インライン関数のベクトル化

前ページのf(x)では、入力xがベクトルのときにエラーになってしまう。 そこで、f(x)の定義を下記のように少しだけ変更する(\*の前にピリオドを付ける)。

>> f=inline('exp(-x).\*sin(10\*x)')

このようにすると、入力xがベクトルであっても対応できる。

>> x=[1 2 3]; >> f(x) ans = -0.2001 0.1236 -0.0492

最後に、f(x)のグラフ(定義域は[0,7]とする)を描いてみよう。

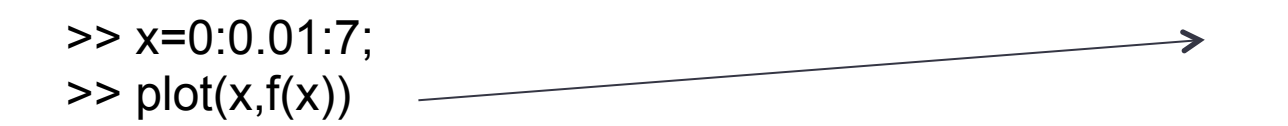

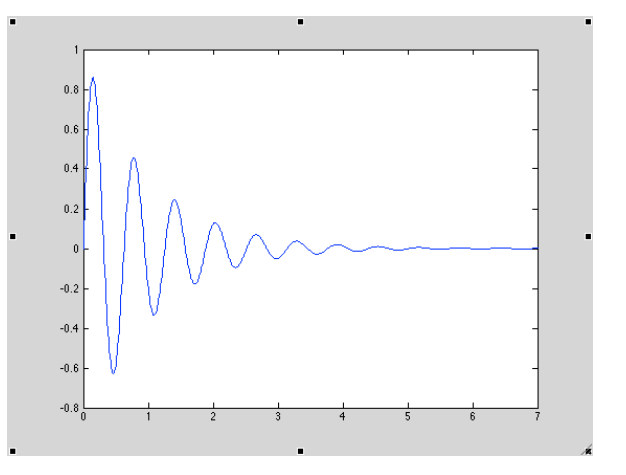

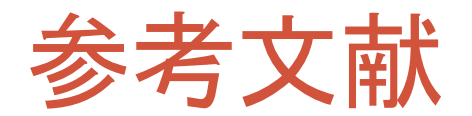

- 1. 大石進一: MATLABによる数値計算, 培風館.
- 2. 櫻井 鉄也: MATLAB/Scilabで理解する数値計算,東京大学出版会.